## Тема 15. Подготовка чертежей к печати и публикации

У многих начинающих пользователей при работе с программой возникает вопрос о том, как распечатать чертеж в Автокаде, потому что в отличие от многих текстовых и <u>графических редакторов</u>, здесь необходимо учитывать и ряд дополнительных аспектов.

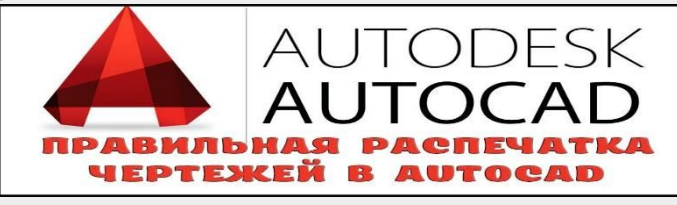

Печать чертежа в Автокаде происходит по заранее настроенному алгоритму. Предпечатная подготовка

Все настройки по осуществлению предпечатной подготовки производятся в разделе «Диспетчер параметров листов». Для облегчения дальнейшей работы полезнее будет создать новый набор с параметрами, для этого в открывшемся окне кликните «Создать».

| 🔺 Пе чать - Л                        | Лоде ль                              |                                   |                          |                                 |                                                     |     |
|--------------------------------------|--------------------------------------|-----------------------------------|--------------------------|---------------------------------|-----------------------------------------------------|-----|
| Набор параме                         | тров листа                           |                                   |                          | Іаблица стиле                   | <u>Подробнее о печа</u><br>ей печати                | ти  |
| Имя:                                 | <het></het>                          | ~                                 | <u>До</u> бавить         | Нет                             |                                                     |     |
| Принтер/пло                          | TTEP                                 |                                   | Свойства                 | ВЭкраны с тон<br>Спосо <u>б</u> | ированием                                           |     |
| Плоттер:                             | DWG To PDF - PDF ePlot - by Autodesk |                                   |                          | вывода<br><u>К</u> ачество      | Нормальное                                          | ·   |
| Подключение: Файл<br>Описание:       |                                      |                                   | Т/дюйм                   | 100                             |                                                     |     |
| 🗹 🗍 ечать в                          | файл                                 |                                   | M H                      | Параметры пе                    | чати<br>фоновом ре <u>ж</u> име                     |     |
| Формат<br>ISO без пол                | ей АЗ (297.00 × 420.00 мм)           |                                   | нисло экземпляров –      | Учитыват Прозрачн Учитыват      | ть веса линии<br>ость при печати<br>гь стили печати |     |
| Область печа<br>Что п <u>е</u> чатат |                                      | 1асштаб печа<br>☑ <u>В</u> писать | ги                       | Объекты                         | листа последними<br>2 объекты листа                 |     |
| Рамка                                |                                      | 4асштаб: Пол                      | 63. N                    |                                 | ь вкл<br>ъ параметры                                |     |
| <u>Х</u> : 0.00                      | ММ.                                  | 1.0                               | об ед.чертежа            | Ориентация ч                    | ертежа                                              |     |
| <u>Ү</u> : 0.33                      | MM.                                  | Масштабир                         | овать веса лини <u>й</u> |                                 | уть                                                 | A   |
| Просмотр                             |                                      | Примен                            | ить к листу              | ОК Отмена                       | а Спр <u>а</u> вка                                  | ) 🔇 |

Откроется окно «Параметры», где и необходимо установить все основные конфигурации для печати, а именно:

1. «Принтер/Плоттер» – соответственно из предоставляемого списка укажите, с помощью какого устройства будет осуществляться задуманное: принтер, плоттер или драйвер для преобразования чертежа <u>в pdf файл</u>.

- 2. «Формат» так же, как внешний вид чертежей, регулируется «ГОСТом 2.301-68», необходимо ориентироваться на следующие стандартизированные форматы:
- A0 841x1189
- A1 594x841
- A2 420x594
- A3 297x420
- A4 210x297

Также стоит обратить внимание и на возможность применения форматов, образовываемых с помощью увеличения коротких сторон на величину, кратную их размерам:

| L'active out | Формат    |          |          |          |          |  |  |
|--------------|-----------|----------|----------|----------|----------|--|--|
| кратность    | A0 A1     |          | A2       | A3       | A4       |  |  |
| 2            | 1189x1682 | -        | -        | -        | -        |  |  |
| 3            | 1189x2523 | 841x1783 | 594x1261 | 420x891  | 297x630  |  |  |
| 4            | -         | 841x2378 | 594x1682 | 420x1189 | 297x841  |  |  |
| 5            | -         | -        | 594x2102 | 420x1486 | 297x1051 |  |  |
| 6            | -         | -        | -        | 420x1783 | 297x1261 |  |  |
| 7            | -         | -        | -        | 420x2080 | 297x1471 |  |  |
| 8            | -         | _        | -        | -        | 297x1682 |  |  |
| 9            | -         | -        | -        | -        | 297x1892 |  |  |

«Область печати» – оставить одну из четырёх областей:

- «Границы» выделяются все объекты чертежа, граница будет определяться краями объектов;
- «Лист» используется активный в настоящий момент;
- «Экран» осуществляется выделение только той области, которая отображается в данный момент;
- «Рамка» вручную создаётся прямоугольная область (рамка) вокруг требуемого объекта, понадобится выделить две противоположные точки рамы.
- 4. «Масштаб печати» масштаб возможно «вписать» обычно применяется в черновых вариантах или можно установить 1:1/1:100 и т. д.
- 5. «Параметры печати» отметьте галочкой требуемые сценарии: «Учитывать вес линий», «Прозрачность», «<u>Учитывать стили</u>», «Объекты листа последними» и «Скрывать объекты».
- 6. «Ориентация чертежа» стандартный выбор «Книжная» или «Альбомная».
- 7. «Смещение» в зависимости от необходимости укажите смещение по осям «Х» и «Y» или выберите «Центрировать».
- 8. Нажмите «ОК» для применения и сохранения введённых настроек.

## Нестандартный формат

Для создания подобного формата раскройте вкладку «Файл» и откройте уже выше упомянутый раздел «Диспетчер параметров». Далее, нажмите на кнопку «Редактировать». В списке «Принтер/Плоттер» укажите вариант, который позволит задать нестандартный размер файла, к примеру «DWG To PDF.pc3» и нажмите «Свойство». В окне «Редактор параметров плоттера» перейдите на третью вкладку «Устройство и документы» и раскройте раздел «Нестандартные форматы».

| Общие Порты Устрой                                                                                                    | йство и документ                                                                                                    |
|----------------------------------------------------------------------------------------------------|----------------------------------------------------------------------------------------------------|
| <ul> <li>DWG To PDF.pc3</li> <li>Hоситель</li> <li>Подача и р</li> <li>Графика</li> <li>Ополнитель</li> <li>Нестандартны</li> <li>Нестандартны</li> <li>Изменени</li> <li>Ограничен</li> <li>Калибровь</li> <li>Имя РМР-</li> </ul> | размеры «Разм: ISO A4 (210.00 x 297.00 мм)»<br>ные свойства<br>не форматы и калибровка<br>отные форматы листа<br>е стандартных форматов листа<br>ние списка форматов<br>ка плоттера<br>файла «Нет» |
| Нестандартные форм                                                                                                    | аты листа<br>Добавить<br>Удалить Создании<br>Редактироват8 <sup>6/ласти</sup>                                                                                                    |
| Импорт                                                                                                    | Сохранить как Стандартные                                                                                                    |

Далее, нажмите «Добавить» и проследуйте следующими шагами:

- оставьте без изменений строку «Начать заново»;
- в пункте «Размеры» установите значения для ширины и длины;
- в следующем окне установите поля области печати, дозволяется указать «0» для предотвращения «урезания»;
- далее, укажите «Имя формата» и «Имя файла»;
- в завершение нажмите «Готово».

После возврата к предыдущему шагу нажмите на кнопку «Сохранить как» и сохраните конфигурацию.

## Печать в Автокаде

Сделайте файл, который требуется распечатать активным, и нажмите сочетание клавиш «Ctrl+P» или в левом верхнем углу красная кнопка «А», далее в списке «Печать».

| 📐 🗅 🗁 🖯 📑     | 🗅 - 🖨 🖘 - 🕫 - 🔞 Классический AutoCAD                                                                                          |
|---------------|----------------------------------------------------------------------------------------------------|
|               | Поиск команд                                                                                                    |
| 96            | Вывод чертежа на плоттер или другое<br>устройство                                                                             |
| Создать 🕨     | Печать<br>Вывод чертежа на плоттер, принтер                                                                                   |
| Открыть       | или в фаил.                                                                                                    |
| Сохранить     | Пакетная печать<br>Публикация нескольких листов или<br>чертежей на плоттере или принтере<br>либо их вывод в файл DWF или PDF. |
| Сохранить как | Предварительный просмотр<br>Отображение чертежа в том виде, в<br>каком он будет выведен на печать.                            |
| Публикаци ,   | Подробности о печати/публикации<br>Отображение подробной<br>информации о выполненных<br>заданиях печати и публикации.         |
| Печать 🕨      | Параметры листа                                                                                                    |
| 🖉 Утилиты 🔸   | устройства печати, формата бумаги и<br>других параметров для каждого<br>нового листа.                                         |
| Закрыть 🕨     | Управление плоттерами                                                                                                    |

Так как требуемые параметры были уже настроены, ничего более указывать не требуется, остаётся только кликнуть по кнопке «ОК» и дождаться завершения.

## Пакетная печать

Пакетная печать — это функция, позволяющая распечатывать более одного листа за один клик кнопки. Осуществляется данный метод следующим образом:

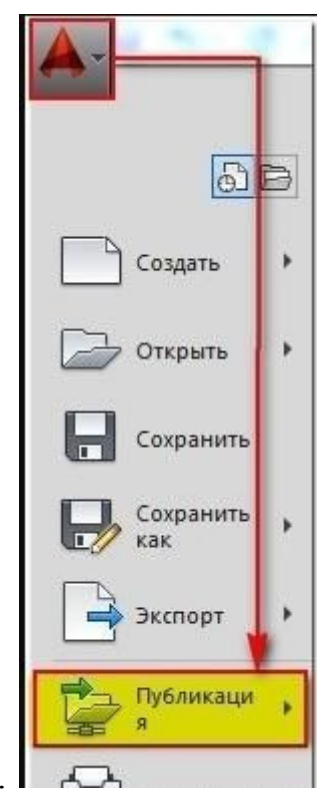

1. <u>Откройте меню</u> и перейдите в раздел «Публикация».

2. В блоке «Имя листа» выберите те, которые необходимо отправить на печать в Автокаде. Остальные удалите из списка, используя кнопку

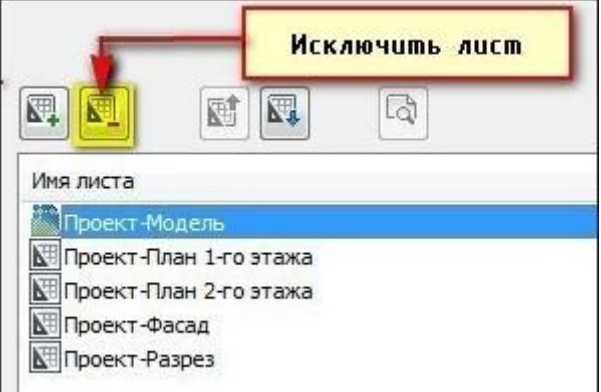

«Исключить».

3. После нажмите на кнопку «Публикация». В ответ на предложение сохранить список выбранных листов нажмите «Да».

Этими действиями вы преобразуете всё выбранное в один pdf файл, что и позволит в конечном итоге осуществить вывод на печать нескольких файлов. Именно поэтому «пакетная печать» — это лучший выбор для пользователей, работающих со множеством листов. При достаточном опыте работы в подобном программном обеспечении со временем элементарные вопросы, наподобие «как распечатать чертёж из Автокада на A4», исчерпают сами себя.